## Πρόσβαση στην εφαρμογή

Για να πραγματοποιηθεί πρόσβαση στο σύστημα, ο/η φαρμακοποιός πρέπει να πληκτρολογήσει στην γραμμή διεύθυνσης (address bar) του περιηγητή (browser) την ακόλουθη διεύθυνση:

https://www.eopyykmes.gr

Τότε θα εμφανιστεί η ακόλουθη εικόνα:

| 🖹 E.O.T.Y.Y K.M.E.I. 🛛 🗙 🔰                                                                                        |                                                               |                                                                             | CONTRACTOR OF THE OWNER. |           |     |
|----------------------------------------------------------------------------------------------------|---------------------------------------------------------------|-----------------------------------------------------------------------------|--------------------------|-----------|-----|
| ← → C 🔒 https://www.e                                                                                             | opyykmes.gr/faces/registration/p                              | h_registration.xhtml?faces-redired                                          | t=true                   |           | ☆ = |
| κ.Μ.Ε.Σ Κέντρο Μ<br>ΕΟΠΥΥ Διαδικτυακή Πύλη Ε                                                                      | ίηχαναγραφικής Επεξεργασίας Ι<br>ζωτερικών Χρηστών Ε.Ο.Π.Υ.Υ. | ίννταγών                                                                    |                          |           |     |
| Εγγραφή φαρμακοποιού.<br>Αγαπητέ Φαρμακοποιέ<br>Καλώς όρισες στη σελίδα εγγραι<br>Για τη δική σου ευκολία, παρακα | φής και δημιουργίας λογαριασμού χρή                           | στη για τη Διαδικτυακή Πύλη Εξωτερικ<br>που σημειώνονται πάνω στις καρτέλες | ών Χρηστών Ε.Ο.Π.Υ.Υ.    |           |     |
| 1. Εισαγωγή Α.Φ.Μ.                                                                                                | 2. Στοιχεία Φαρμακείου                                        | 3. Λογαριασμός Χρήστη                                                       | 4. Επιβεβαίωση στοιχείων |           |     |
| Παρακαλώ εισάγετε τον Α.Φ.Μ. τ                                                                                    | της ενεργής σύμβασής σας με τον Ε.Ο.                          | Π.Υ.Υ. και πατήστε "Επόμενο" για ν                                          | ι συνεχίσετε.            |           |     |
| A.Φ.M (*):                                                                                                    |                                                               |                                                                             |                          |           |     |
| * Τα πεδία με αστερίσκο είναι υπ                                                                                  | τοχρεωτικά.                                                   |                                                                             |                          | → Επόμενο |     |
|                                                                                                    |                                                               |                                                                             |                          |           |     |
|                                                                                                    |                                                               |                                                                             |                          |           |     |
|                                                                                                    |                                                               |                                                                             |                          |           |     |
|                                                                                                    |                                                               |                                                                             |                          |           |     |
| uni, systems                                                                                                    |                                                               |                                                                             |                          |           |     |
| ~                                                                                                    |                                                               |                                                                             |                          |           |     |

Ιδιαίτερη προσοχή θα πρέπει να δοθεί στο s της διεύθυνσης https://www.eopyykmes.gr

| DEDITY, KMEE ×                                                                                                    | - 0 × |
|----------------------------------------------------------------------------------------------------|-------|
| C A https://www.eopyykmes.gr/laces/registration/ph_registration.xhtml?faces-redirect=true                                                     | ☆ =   |
| κ.Μ.Ε.Σ Κέντρο Μηχανογραφικής Επεξεργασίας Συνταγών                                                                                           |       |
| ΕΟΟΥΥ<br>Αμιθικτυοχό Πύλη Εξωτερικών Χρηστών Ε.Ο.Π.Υ.Υ.                                                                                       |       |
|                                                                                                    |       |
| Εγγραφή φαρμακοποιού.                                                                                                    |       |
| Αγιατητέ Φορμακοποιέ<br>Καλώς όσως πη αλάξη συνοπαίε και δημοιμονίας λουσιματική νούστη για τη Διαδικτιμική Πάλη Εξυτερικώς Χρητών Ε.Ο.Π.Υ.Υ. |       |
| Για τη δική σου ευκολία, παρακαλώ ακολούθησε τις οδηγίες εγγραφής που σημειώνοπαι πάνω στις καρτέλες.                                         |       |
| 1. Εισαγωγή Α.Φ.Μ. 2. Στοιχεία Φαρμακείου 3. Λογαριασμός Χρήστη 4. Επιβεβαίωση στοιχείων                                                      |       |
| Παρακαλώ εισάγετε τον Α.Φ.Μ. της ενεργής σύμβασής σας με τον Ε.Ο.Π.Υ.Υ. και πατήστε "Επόμενο" για να συνεχίσετε                               |       |
| ΑΦΜ ('):                                                                                                    |       |
| * Τα πεδία με αστερίσκο είναι υπογοριμηκά.                                                                                                    |       |
| → Επόμενο                                                                                                    |       |
|                                                                                                    |       |
|                                                                                                    |       |
|                                                                                                    |       |
|                                                                                                    |       |
|                                                                                                    |       |
|                                                                                                    |       |
|                                                                                                    |       |
|                                                                                                    |       |
| uni, systems                                                                                                    |       |
|                                                                                                    |       |

Στην περίπτωση που ξεχαστεί και δεν πληκτρολογηθεί σωστά η διεύθυνση, τότε δεν θα εμφανιστεί η παραπάνω εικόνα.

## Εισαγωγή Α.Φ.Μ.

Για να πραγματοποιηθεί είσοδος στο σύστημα, ο/η φαρμακοποιός πρέπει να πληκτρολογήσει τον Α.Φ.Μ. του φαρμακείου. Εφόσον ο Α.Φ.Μ. είναι έγκυρος (9-ψήφιος με ορθό ψηφίο ελέγχου), ο/η φαρμακοποιός μπορεί να κάνει κλικ στο κουμπί «Επόμενο» και να μεταβεί στον οθόνη «Στοιχεία

Φαρμακείου». Αν ο Α.Φ.Μ. δεν είναι έγκυρος ή δεν αντιστοιχεί σε ενεργή σύμβαση φαρμακείου, τότε εμφανίζεται μήνυμα λάθους όπως ακολούθως:

| D E.O.T.Y.Y KMET. ×                                          | And the second second                         | And the second second se | Statement of the local division of the local division of the local | - • × |
|--------------------------------------------------------------|-----------------------------------------------|----------------------------------------------------------------------------------------------------|----------------------------------------------------------------------------------------------------|-------|
|                                                              | stration/ph_registration.xhtml                |                                                                                                    |                                                                                                    | ☆ =   |
| Κ.Μ.Ε.Σ Κέντρο Μηχανογραφικής Επεζερ                         | ργασίας Συνταγών                              |                                                                                                    |                                                                                                    |       |
| ΕΟΠΥΥ Διαδικτυακή Πύλη Εξωτερικών Χρηστών Ε.                 | о.п.ү.ү.                                      |                                                                                                    |                                                                                                    |       |
| Εννοαφή φαρμακοποιού.                                        |                                               |                                                                                                    |                                                                                                    |       |
| Αγαπητέ Φαρμακοποιέ                                          |                                               |                                                                                                    |                                                                                                    |       |
| Καλώς όρισες στη σελίδα εγγραφής και δημιουργίας λογαριο     | ασμού χρήστη για τη Διαδικτυακή Πύλη Εξωτερι  | κών Χρηστών Ε.Ο.Π.Υ.Υ.                                                                                                    |                                                                                                    |       |
| רום דן סוגין סטי בטאטאם, המסמגמאש מאטאסטסוטיב הין סטוןאובן   | εγγραφής που σημειωιοπαι παίω στις καρτελε    | \$-                                                                                                    |                                                                                                    |       |
| 1. Εισαγωγή Α.Φ.Μ. 2. Στοιχεία Φαρμα                         | ακείου 3. Λογαριασμός Χρήστη                  | 4. Επιβεβαίωση στοιχείων                                                                                                    |                                                                                                    |       |
| Παρακαλώ εισάγετε τον Α.Φ.Μ. της ενεργής σύμβασής σας μ      | με τον Ε.Ο.Π.Υ.Υ. και πατήστε "Επόμενο" για ν | να συνεχίσετε                                                                                                    |                                                                                                    |       |
| ΤΟ ΑΦΜ που καταγιωρίαστε δην αντιστοινεί σε                  | εντονή Σύμβαση Φορματτίου Παραγολώδο          | windowe Frede                                                                                                    |                                                                                                    |       |
|                                                              |                                               |                                                                                                    |                                                                                                    |       |
| A.Φ.M (*): 000000000                                         |                                               |                                                                                                    |                                                                                                    |       |
| <ul> <li>Τα πεδία με αστερίσκο είναι υποχρεωτικά.</li> </ul> |                                               |                                                                                                    |                                                                                                    |       |
|                                                              |                                               |                                                                                                    | → Επόμενο                                                                                                    |       |
|                                                              |                                               |                                                                                                    |                                                                                                    |       |
|                                                              |                                               |                                                                                                    |                                                                                                    |       |
|                                                              |                                               |                                                                                                    |                                                                                                    |       |
|                                                              |                                               |                                                                                                    |                                                                                                    |       |
|                                                              |                                               |                                                                                                    |                                                                                                    |       |
|                                                              |                                               |                                                                                                    |                                                                                                    |       |
| uni.systems                                                  |                                               |                                                                                                    |                                                                                                    |       |
| 0                                                            |                                               |                                                                                                    |                                                                                                    |       |

και ο/η φαρμακοποιός μπορεί να προσπαθήσει ξανά διορθώνοντας τον Α.Φ.Μ. του.

### Στοιχεία Φαρμακείου

Στην οθόνη αυτή εμφανίζεται ο αριθμός της ενεργής σύμβασης του φαρμακείου και η επωνυμία του φαρμακείου που αντιστοιχούν στον Α.Φ.Μ. που καταχώρησε ο/η φαρμακοποιός στην προηγούμενη οθόνη, όπως αυτά τηρούνται στα αρχεία του Ε.Ο.Π.Υ.Υ., και απομένει η συμπλήρωση των υπόλοιπων πεδίων από τον/την φαρμακοποιό.

|                                                                                                    | . ×                                                                                                    |                                                                                        | Contraction of the local division of the local division of the loc |            |
|----------------------------------------------------------------------------------------------------|----------------------------------------------------------------------------------------------------|----------------------------------------------------------------------------------------|----------------------------------------------------------------------------------------------------|------------|
| • 🤿 C 🔒 http                                                                                                    | ps://www.eopyykmes.gr/faces/registrat                                                                                                    | ion/ph_registration.xhtml                                                              |                                                                                                    | ☆ <b>!</b> |
| K.M.E.Z.                                                                                                    | - Κέντρο Μηχανογραφικής Επεξεργαι                                                                                                    | τίας Συνταγών                                                                          |                                                                                                    |            |
|                                                                                                    | ακή Πύλη Εξωτερικών Χρηστών Ε.Ο.Π                                                                                                    | Y.Y.                                                                                   |                                                                                                    |            |
| Εγγραφή φαρμα                                                                                                    | κοποιού.                                                                                                    |                                                                                        |                                                                                                    |            |
| Αγαπητέ Φαρμακοπ                                                                                                 | oič                                                                                                    |                                                                                        |                                                                                                    |            |
| καλως ορισες στη σι<br>Για τη δική σου ευκο                                                                      | ελίσα εγγραφής και σημιουργίας λογαρίασμο<br>ολία, παρακαλώ ακολούθησε τις οδηγίες εγγ                                                                                                    | ο χρηστη για τη Διαοικτυακή Πυλη Εζωτερικ<br>ραφής που σημειώνονται πάνω στις καρτέλες | Kuv Xprjotuv E.O.H.Y.Y.                                                                                                    |            |
|                                                                                                    |                                                                                                    |                                                                                        |                                                                                                    |            |
| 1. Εισαγωγη                                                                                                    | Α.Φ.Μ. 2. Στοιχεία Φαρμακε                                                                                                    | 3. Λογαριασμος Χρηστη                                                                  | 4. Επιβεβαίωση στοιχείων                                                                                                    |            |
| Παρακαλώ συμπληρ                                                                                                 | οώστε τα Στοιχεία Φαρμακείου σας, τη ΔΟΥ ι                                                                                                    | αι το email σας και πατήστε "Επόμενο" γι                                               | α να συνεχίσετε.                                                                                                    |            |
| 2005                                                                                                    | ΧΡΗΣΤΟΣ                                                                                                    |                                                                                        |                                                                                                    |            |
| AOX (*)                                                                                                    | Παρακαλώ επιλέξτε Δ.Ο.Υ.                                                                                                    |                                                                                        |                                                                                                    |            |
| 40.1.()                                                                                                    | (Hapakawa emisegre a.o. i                                                                                                    |                                                                                        |                                                                                                    |            |
| Ob6c (*):                                                                                                    | 2                                                                                                    |                                                                                        |                                                                                                    |            |
| Οδός (*)<br>Αριθμός (*):                                                                                         |                                                                                                    |                                                                                        |                                                                                                    |            |
| Οδός (*):<br>Αριθμός (*):<br>Τ.Κ. (*):                                                                           |                                                                                                    |                                                                                        |                                                                                                    |            |
| Οδός (*):<br>Αριθμός (*):<br>Τ.Κ. (*):<br>Περιοχή (*):                                                           |                                                                                                    |                                                                                        |                                                                                                    |            |
| Οδός (*):<br>Αριθμός (*):<br>Τ.Κ. (*):<br>Περιοχή (*):<br>Τηλέφωνο 1 (*):                                        |                                                                                                    |                                                                                        |                                                                                                    |            |
| Οδός (*).<br>Αριθμός (*).<br>Τ.Κ. (*):<br>Περιοχή (*):<br>Τηλέφωνο 1 (*).<br>Τηλέφωνο 2 :                        |                                                                                                    |                                                                                        |                                                                                                    |            |
| Οδός (*)<br>Αριθμός (*):<br>Τ.Κ. (*):<br>Περιοχή (*):<br>Τηλέφωνο 1 (*):<br>Τηλέφωνο 2 :<br>* Τα πεδία με αστερί | [] [] [_ |                                                                                        |                                                                                                    |            |

Τα πεδία με αστερίσκο είναι υποχρεωτικά.

Ο/Η φαρμακοποιός θα πρέπει να συμπληρώσει το e-mail του/της, να επιλέξει τη Δ.Ο.Υ. που υπάγεται το φαρμακείο, να συμπληρώσει τη διεύθυνση του φαρμακείου (δηλ. την οδό, τον αριθμό, τον Τ.Κ., την περιοχή) καθώς και τουλάχιστον ένα τηλέφωνο επικοινωνίας όπως στην ακόλουθη εικόνα και στην συνέχεια να κάνει κλικ στο κουμπί «Επόμενο»:

|                                                                                     | Κέντρο Μηχαναγραφικής Επεξεργασίας Σι<br>κή Πύλη Εξωτερικών Χρηστών Ε.Ο.Π.Υ.Υ.                                    | υνταγών                                                                   |                          |  |
|-------------------------------------------------------------------------------------|----------------------------------------------------------------------------------------------------|---------------------------------------------------------------------------|--------------------------|--|
| <b>Οραφή φαρμαι</b><br>γαπητέ Φαρμακοπο<br>ελώς όρισες στη σε<br>α τη δική σου ευκο | κοποιού.<br>μέ<br>λίδα τγγραφής και δημιουργίας λογαριασμού χρήσ<br>Μα, παρακαλιώ ακολούθησε τις οδηγίες εγγραφής | τη για τη Διαδικτυακή Πύλη Εξωτερικ<br>που σημειώνοπαι πάνω στις καρτέλες | ών Χρηστών Ε.Ο.Π.Υ.Υ.    |  |
| Ι. Εισαγωγή                                                                         | Α.Φ.Μ. 2. Στοιχεία Φαρμακείου                                                                                     | 3. Λογαριασμός Χρήστη                                                     | 4. Επιβεβαίωση στοιχείων |  |
| τρακαλώ συμπληρ                                                                     | ώστε τα Στοιχεία Φαρμακείου σας, τη ΔΟΥ και το ε                                                                  | email σας και πατήστε "Επόμενο" για                                       | ι να συνεχίσετε.         |  |
| 2005                                                                                | ΧΡΗΣΤΟΣ                                                                                                    |                                                                           |                          |  |
| -mail (*):                                                                          | name@email.com                                                                                                    | 1941                                                                      |                          |  |
| U.Y. (*)                                                                            | A ( A B I ) AOHNEN (A B I -IE-RB AO)                                                                              |                                                                           |                          |  |
| 000000                                                                              | 12                                                                                                    |                                                                           |                          |  |
| protros ( ).                                                                        | 12                                                                                                    |                                                                           |                          |  |
| n. ( ).                                                                             | KAANOEA                                                                                                    |                                                                           |                          |  |
| αλήπωνο 1 (*)                                                                       | 2101111111                                                                                                    |                                                                           |                          |  |
| ιλέφωνο 2                                                                           |                                                                                                    |                                                                           |                          |  |
| e - e - e - e - e - e - e - e - e - e -                                             | t.                                                                                                    |                                                                           |                          |  |
| THE REPORT AND PROPERTY.                                                            | oko enorozpewnika.                                                                                                |                                                                           |                          |  |

Σημειώστε ότι στα πεδία υπάρχουν κανόνες που ελέγχουν την εγκυρότητα της μορφής των περιεχομένων ώστε να περιοριστούν τα λάθη. Έτσι για παράδειγμα το e-mail πρέπει να αποτελείται αποκλειστικά από λατινικούς χαρακτήρες, να περιλαμβάνει τους χαρακτήρες «@» και «.» και να έχει ορθή κατάληξη, ο Τ.Κ. να είναι 5-ψήφιος και το τηλέφωνο 10-ψήφιο. Στην περίπτωση που κάποιο πεδίο συμπληρώθηκε με μη αποδεκτή τιμή ή δεν συμπληρώθηκε καθόλου, όταν ο/η φαρμακοποιός κάνει κλικ στο κουμπί «Επόμενο», η εφαρμογή θα εμφανίσει κατάλληλο μήνυμα λάθους δίπλα από το πεδίο με το πρόβλημα, για παράδειγμα όπως ακολούθως:

| _ E.U.I.Y.Y K.M.E.L.                    | ×                                                                                                    |                                                                                                    |                             |
|-----------------------------------------|----------------------------------------------------------------------------------------------------|----------------------------------------------------------------------------------------------------|-----------------------------|
| + + C 🔒 http                            | s://www.eopyykmes.gr/faces/registration/ph_re                                                           | gistration.xhtml                                                                                                    | ର <b>।</b>                  |
| K.M.E.Z                                 | Κέντρο Μηχανογραφικής Επεξεργασίος Συντι                                                                | αγτών                                                                                                    |                             |
| ΟΠΥΥ ΔΙαδικτυαι                         | κή Πύλη Εξωτερικών Χρηστών Ε.Ο.Π.Υ.Υ.                                                                   |                                                                                                    |                             |
| Εγγραφή φαρμακ                          | οποιού,                                                                                                 |                                                                                                    |                             |
| Αγαπητέ Φαρμακοπο                       | 12                                                                                                    | an an Analysia and Dala Silvana and Yanan a Silvana and Silvana                                                                                                    |                             |
| Για τη δική σου ευκολ                   | νισα εγγραφής και σημιουργίας λογαρίασμου χρήστη γ<br>.ία, παρακαλώ ακολούθησε τις οδηγίες εγγραφής που | ια τη Διασικτυακή πυλη Εξωτερικών χρηστών Ε.Ο.Π.Υ.Υ<br>σημειώνονται πάνω στις καρτέλες.                                                                                                    |                             |
| 1 Eigen (1997)                          | A th M 2 Etolysia theologysian 3                                                                        |                                                                                                    |                             |
| ι. εισάγωγη                             |                                                                                                    | And A Distance of A Distance of A Distance o |                             |
| зора                                    | αστε τα Στοιχεία Φαρμακείου σας, τη ΔΟΥ και το emai                                                     | αάς και πάτηστε "Επομενο" για να συνεχίσετε.                                                                                                    |                             |
| E-mail (*):                             | að@email.com                                                                                            | To email dos δεν έχει σωστό format.                                                                                                    |                             |
| Δ.Ο.Υ. (*)                              | Παρακαλώ επιλέξτε Δ.Ο.Υ.                                                                                | <ul> <li>Παρακαλώ επιλέξτε τη ΔΟΥ σας</li> </ul>                                                                                                    |                             |
| Οδός (*)                                |                                                                                                    | 😝 Παρακαλώ συμπληρώστε την Οδό της διεύθυνσής σας                                                                                                    |                             |
| Αριθμός (*):                            |                                                                                                    | Παρακαλώ συμπληρώστε τον Αριθμό της διεύθυνσής σας.                                                                                                    |                             |
| T.K. (*):                               |                                                                                                    | Παρακαλώ συμπληρώστε τον Ταχυδρομικά σος Κώδικα (Τ.Κ.).                                                                                                    |                             |
| Περιοχή (*):                            |                                                                                                    | Παρακαλώ συμπληρώστε την Περιοχή της διεύθυνσής σας.                                                                                                    |                             |
| Τηλέφωνο 1 (*):                         |                                                                                                    | Παρακαλώ συμπληρώστε το τηλέφωνο σας                                                                                                    |                             |
| Τηλέφωνο 2                              |                                                                                                    |                                                                                                    |                             |
| <ul> <li>Τα πεδία με αστερία</li> </ul> | τκο είναι υποχρεωτικά.                                                                                  |                                                                                                    |                             |
|                                         |                                                                                                    |                                                                                                    | <ul> <li>Επόμενο</li> </ul> |

# Λογαριασμός Χρήστη

Σε αυτό το σημείο (βλ. ακόλουθη οθόνη) ο/η φαρμακοποιός καταχωρεί το username (όνομα χρήστη) και το Password (κωδικό) για την πρόσβαση στην παρούσα εφαρμογή και στην συνέχεια κάνει κλικ στο κουμπί «Επόμενο».

|                                                                                      | ίηχανογραφικής Επεξεργασίας<br>Συπερικών Χρηστών Ε.Ο.Ο.Υ.Υ                | Συνταγών                                                                        |                                  |           |  |
|--------------------------------------------------------------------------------------|---------------------------------------------------------------------------|---------------------------------------------------------------------------------|----------------------------------|-----------|--|
|                                                                                      | Contract Aprilo 1994 C.O.M. 111                                           |                                                                                 |                                  |           |  |
| γαπητέ Φαρμακοποιέ<br>αλώς όρισες στη σελίδα εγγραι<br>α τη δική σου ευκολία, παρακο | ρής και δημιουργίας λογαριασμού χρη<br>ελώ ακολούθησε τις οδηγίες εγγραφή | ίστη για τη Διαδικτυακή Πύλη Εξωτερικ<br>ς που σημειώνονται πάνω στις καρτέλες. | ών Χρηστών Ε.Ο.Π.Υ.Υ             |           |  |
| 1. Εισαγωγή Α.Φ.Μ.                                                                   | 2. Στοιχεία Φαρμακείου                                                    | 3. Λογαριασμός Χρήστη                                                           | 4. Επιβεβαίωση στοιχείων         |           |  |
| αρακαλώ εισάγετε το Usemam                                                           | e και Password που επιθυμείτε να έχι                                      | ις<br>ετε σαν χρήστης της εφαρμογής και πατ                                     | ήστε "Επόμενο" για να συνεχίσετε |           |  |
| semame (*).                                                                          |                                                                           |                                                                                 |                                  |           |  |
| assword (*)                                                                          |                                                                           |                                                                                 |                                  |           |  |
| πβεβαίωση Password (*):                                                              |                                                                           |                                                                                 |                                  |           |  |
| οησιμοποιείστε τουλάχιστον 5 γ<br>πιτρεπτοί χαρακτήρες: Λατινικι                     | αρακτήρες<br>οί χαρακτήρες (ΚΕΦΑΛΑΙΑ και πεζά).                           | Αριθμοί και οι ειδικοί χαρακτήρες !. @.                                         | *, #, -, +, =, _ KOI \$          |           |  |
| ία πεδία με αστερίσκο είναι υπ                                                       | οχρεωτικά                                                                 |                                                                                 |                                  | 97        |  |
| <ul> <li>Προηγούμενο</li> </ul>                                                      |                                                                           |                                                                                 |                                  | → Επόμενο |  |
|                                                                                      |                                                                           |                                                                                 |                                  |           |  |
|                                                                                      |                                                                           |                                                                                 |                                  |           |  |
|                                                                                      |                                                                           |                                                                                 |                                  |           |  |
|                                                                                      |                                                                           |                                                                                 |                                  |           |  |

Χρησιμοποιείστε τουλάχιστον 5 χαρακτήρες. Επιτρεπτοί χαρακτήρες είναι λατινικοί χαρακτήρες (ΚΕΦΑΛΑΙΑ και πεζά), αριθμοί και οι ειδικοί χαρακτήρες !, @, ^, #, -, +, =, και \$.

Στην περίπτωση που το username που καταχωρήσει ο/η φαρμακοποιός έχει χρησιμοποιηθεί ήδη από άλλο/η φαρμακοποιό, τότε στο τελικό βήμα της εφαρμογής (κατά την τελική Καταχώρηση των στοιχείων) εμφανίζεται κατάλληλο μήνυμα ώστε ο/η φαρμακοποιός να επιστρέψει στην αντίστοιχη οθόνη και να καταχωρήσει άλλο username.

| E.O.T.Y.Y K.M.E.I. ×                                           |                                                  |                                          | And a second second second second second second second second second second second second second second second |           |    |
|----------------------------------------------------------------|--------------------------------------------------|------------------------------------------|----------------------------------------------------------------------------------------------------|-----------|----|
| + -> C 🔒 https://www.                                          | eopyykmes.gr/faces/registration/p                | ph_registration.xhtml                    |                                                                                                    |           | \$ |
| Κ.Μ.Ε.Σ Κέντρο Ι                                               | Μηχανογραφικής Επεξεργασίας                      | Συνταγών                                 |                                                                                                    |           |    |
| Διαδικτυακή Πύλη                                               | Εξωτερικών Χρηστών Ε.Ο.Π.Υ.Υ                     |                                          |                                                                                                    |           |    |
| Εγγραφή φαρμακοποιού.                                          |                                                  |                                          |                                                                                                    |           |    |
| Αγαπητέ Φαρμακοποιέ<br>Καλύς όφισες στη σελίδα είναι           | απός και δημομουίας λουσαιασικό κο               | ίστη μια τη Διαδικτυσκή Πάλη Εξωτερικ    | IN INSTALLE O D Y Y                                                                                            |           |    |
| Για τη δική σου ευκολία, παρακ                                 | καλώ ακολούθησε τις οδηγίες εγγραφή              | ς που σημειώνονται πάνω στις καρτέλες    | -                                                                                                    |           |    |
| 1. Εισαγωγή Α.Φ.Μ.                                             | 2. Στοιχεία Φαρμακείου                           | 3. Λογαριασμός Χρήστη                    | 4. Επιβεβαίωση στοιχείων                                                                                       |           |    |
| Παρακαλώ εισάγετε το Usernar                                   | me και Password που επιθυμείτε να έχ             | τε σαν χρήστης της εφαρμογής και πα      | τήστε "Επόμενο" για να συνεχίσετε.                                                                             |           |    |
| Usemame (*):                                                   | hris                                             |                                          |                                                                                                    |           |    |
| Password (*)                                                   | ••                                               |                                          |                                                                                                    |           |    |
| Επιβεβαίωση Password (*):                                      |                                                  |                                          |                                                                                                    |           |    |
| Χρησιμοποιείστε τουλάχιστον 5<br>Επιτρεπτοί χαρακτήρες: Λατινι | χαρακτήρες<br>κοί χαρακτήρες (ΚΕΦΑΛΑΙΑ και πεζά) | . Αριθμοί και οι ειδικοί χαρακτήρες !, @ | . ^, #, -, +, =, _ кал \$                                                                                      |           |    |
| * Τα πεδία με αστερίσκο είναι υ                                | ποχρεωτικά                                       |                                          |                                                                                                    |           |    |
| ← Προηγούμενο                                                  |                                                  |                                          |                                                                                                    | → Επόμενο |    |
|                                                                |                                                  |                                          |                                                                                                    |           |    |
|                                                                |                                                  |                                          |                                                                                                    |           |    |
|                                                                |                                                  |                                          |                                                                                                    |           |    |
|                                                                |                                                  |                                          |                                                                                                    |           |    |
| uni.systems                                                    |                                                  |                                          |                                                                                                    |           |    |
| _                                                              |                                                  |                                          |                                                                                                    |           |    |

#### Επιβεβαίωση στοιχείων

Σε αυτό το σημείο (βλ. ακόλουθη οθόνη), ο/η φαρμακοποιός είτε επιβεβαιώνει τα στοιχεία που καταχώρησε στις προηγούμενες οθόνες κάνοντας κλικ στο κουμπί «Καταχώρηση», είτε επιστρέφει στις προηγούμενες οθόνες κάνοντας κλικ διαδοχικά στο κουμπί «Προηγούμενο» ώστε να διορθώσει τα στοιχεία του.

| E.O.T.Y.Y KMEL ×                                                                                                    |                                                                            | CO. CONTRACTOR                                                              | CONTRACTOR OF THE OWNER. |     |
|----------------------------------------------------------------------------------------------------|----------------------------------------------------------------------------|-----------------------------------------------------------------------------|--------------------------|-----|
| ← → C A https://www.e                                                                                                    | opyykmes.gr/faces/registration/p                                           | h_registration.xhtml                                                        |                          | ☆ = |
| κ.Μ.Ε.Σ Κέντρο Ν<br>Διαδικτυαχή Πύλη Β                                                                                                    | ίηχανογραφικής Επεξεργασίος Ι<br>ξωτερικών Χρηστών Ε.Ο.Π.Υ.Υ.              | ευν <del>τα</del> γιών                                                      |                          |     |
| Εγγραφή φαρμακοποιού,<br>Αγαπητέ Φαρμακοποιέ<br>Καλώς όρισες στη σελίδα εγγρα<br>Για τη δική σου ευκολία, παρακι                                                                                               | φής και δημιουργίας λογαριασμού χρή<br>αλώ ακολούθησε τις οδηγίες εγγραφής | στη για τη Διαδικτυακή Πύλη Εξωτερικ<br>που σημειώνονται πάνω στις καρτέλες | зан Хрңатын Е.О.П.Ү.Ү.   |     |
| 1. Εισαγωγή Α.Φ.Μ.                                                                                                    | 2. Στοιχεία Φαρμακείου                                                     | 3. Λογαριασμός Χρήστη                                                       | 4. Επιβεβαίωση στοιχείων |     |
| Παρακαλώ ελέγξτε τα πεδία ποι                                                                                                    | ν καταχωρήσατε στη φόρμα και πατήσ                                         | τε <b>"Καταχώρηση"</b> για να ολοκληρώθ                                     | εί η εγγραφή σας         |     |
| 2005<br>Usemane(*): chris<br>E-mail (*): name@email.co<br>Δ.Ο.Υ. (*): Α'(Α.ΒΤ΄) ΑΘΗ<br>Οδός (*): ΟΔΟΣ<br>Αρθμός(*): 12<br>Τ.Κ.(*): 12345<br>Περιοχή (*): 2101111111<br>Τηλέφωτο (*): 2101111111<br>Τηλέφωτο 2: | χρηςτος<br>m<br>NON (Α'ΒΤ'-ΙΕ-ΚΒ ΑΘ)                                       |                                                                             |                          |     |
| Παρακαλώ ετηβεβαιώστε την ορί                                                                                                    | θότητα των στοιχείων σας, και πατήστε                                      | Καταχώρηση' για να ολοκληρώθεί η τ                                          | γγραφή σας. Καταχώρηση   |     |
| uni, systems                                                                                                    |                                                                            |                                                                             |                          |     |

Κάνοντας κλικ στο κουμπί «Καταχώρηση», εάν το username που έχει καταχωρήσει ο/η φαρμακοποιός έχει χρησιμοποιηθεί ήδη από άλλο/η φαρμακοποιό, τότε εμφανίζεται το ακόλουθο μήνυμα

😰 Υπήρξε κάποιο πρόβλημα κατα την αποθήκευση. (ΕΠΟ USERNAME ΧΡΗΣΙΜΟΠΟΙΕΙΤΑΙ ΑΠΟ ΆΛΛΟ ΦΑΡΜΑΚΕΙΟ ) Παρακαλώ δοκιμάστε ξανά.

ώστε ο/η φαρμακοποιός να επιστρέψει στην οθόνη «Λογαριασμός Χρήστη» και να χρησιμοποιήσει ένα άλλο username.

Διαφορετικά, εμφανίζεται η ακόλουθη οθόνη:

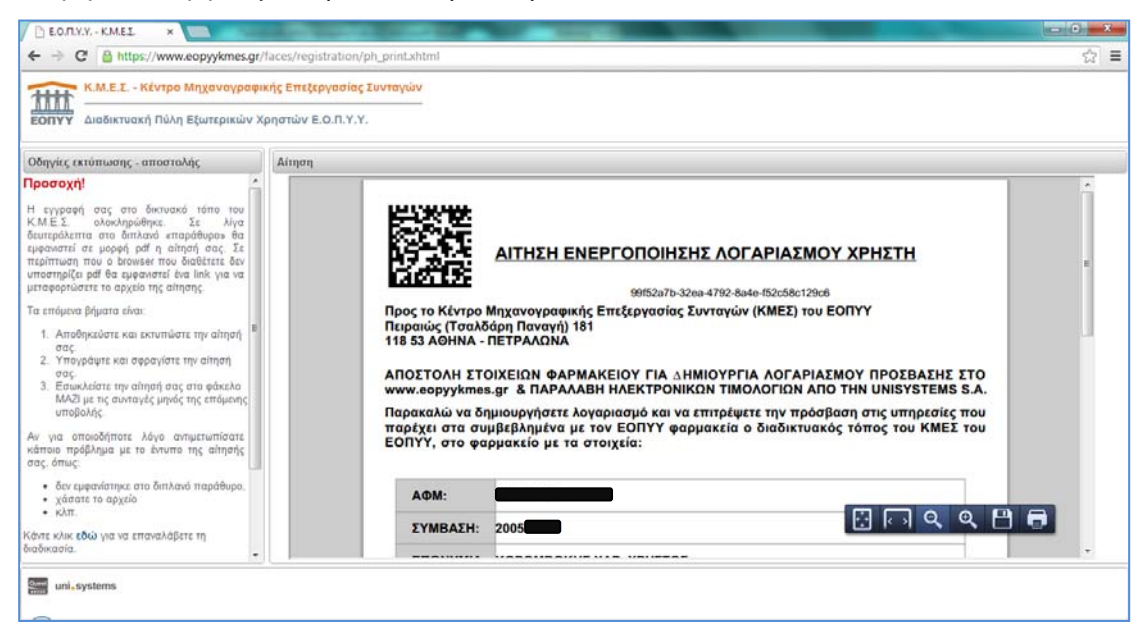

μέσω της οποίας μπορείτε να εκτυπώσετε στον εκτυπωτή σας αλλά και να αποθηκεύσετε στον σταθμό εργασίας σας την αίτηση ενεργοποίησης λογαριασμού χρήστη. Προκειμένου να εκτυπώσετε/αποθηκεύσετε την αίτηση (η οποία παρέχεται σε μορφή pdf), o browser σας θα πρέπει να διαθέτει pdf plugin. Αναλόγως το plugin που διαθέτετε μπορείτε να κάνετε τα ακόλουθα:

- Σύροντας το ποντίκι σας προς τα κάτω και δεξιά θα σας εμφανίσει τα ακόλουθα εικονίδια/εργαλεία
   Επιλέγοντας τον εκτυπωτή (τελευταίο εικονίδιο) μπορείτε να εκτυπώσετε την αίτηση στον εκτυπωτή που είναι ορισμένος στον σταθμό εργασίας σας, ενώ επιλέγοντας τη δισκέτα (προτελευταίο εικονίδιο) μπορείτε να αποθηκεύσετε στον σταθμό εργασίας σας την αίτηση.
- Σύροντας το ποντίκι σας προς τα κάτω στο κέντρο θα σας εμφανίσει τα ακόλουθα εικονίδια/εργαλεία
   Επιλέγοντας τον εκτυπωτή (δεύτερο εικονίδιο)

μπορείτε να εκτυπώσετε την αίτηση στον εκτυπωτή που είναι ορισμένος στον σταθμό εργασίας σας, ενώ επιλέγοντας τη δισκέτα (πρώτο εικονίδιο) μπορείτε να αποθηκεύσετε στον σταθμό εργασίας σας την αίτηση.

 Να επιλέξετε το εικονίδιο της δισκέτας ή του εκτυπωτή ώστε να αποθηκεύσετε ή να εκτυπώσετε αντιστοίχως την αίτηση (βλ. κόκκινο κύκλο στην ακόλουθη εικόνα)

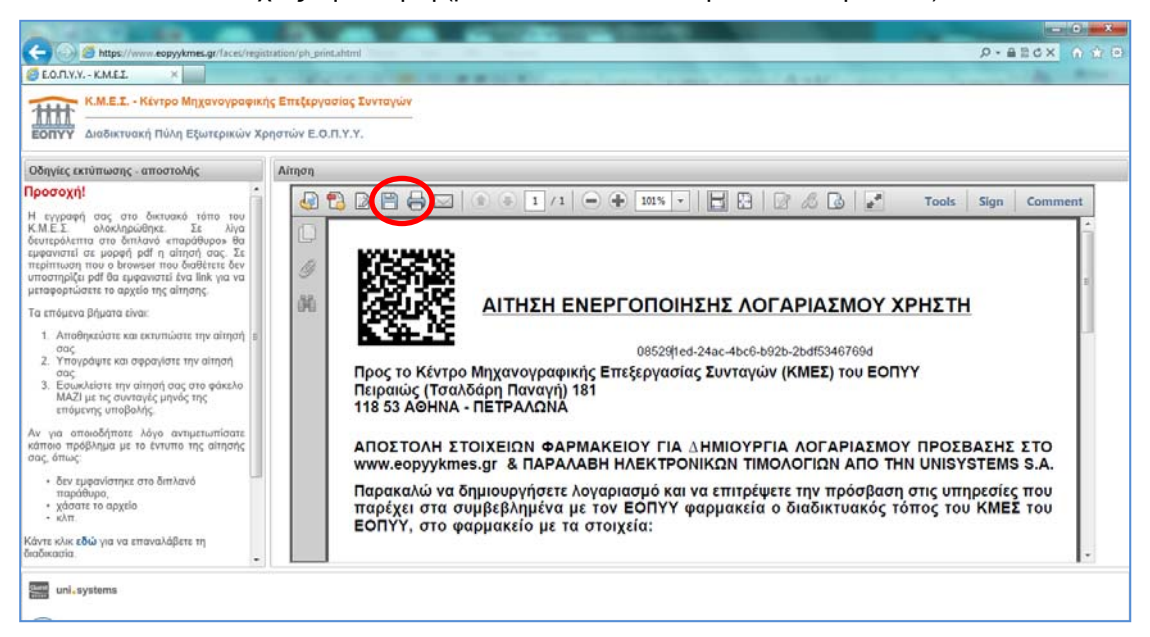

Η αίτηση αυτή (ακολουθεί δείγμα) θα πρέπει να υπογραφεί και να σφραγιστεί με την σφραγίδα του φαρμακείου και να εσωκλεισθεί στον φάκελο με τις συνταγές της επόμενης υποβολής. Στην περίπτωση που έχετε καταχωρήσει περισσότερες από μία αιτήσεις στην εφαρμογή, σημειώστε ότι θα πρέπει να αποστείλετε στο Κ.Μ.Ε.Σ. μόνο μία αίτηση ενεργοποίησης λογαριασμού (την τελευταία που εκτυπώσατε), διαφορετικά ο λογαριασμός σας δεν θα ενεργοποιηθεί.

| Πορος το Κέντρο<br>Πειραιώς (Τσαλ<br>118 33 ΑΟΗΝΑ<br>ΑΠΟΣΤΟΛΗ ΣΤ<br>www.eopyykme<br>Παρακαλώ να δ<br>παρέχει στα σι<br>ΕΟΠΥΥ, στο φι | ΑΙΤΗΣΗ ΕΝΕΡΓΟΠΟΙΗΣΗΣ ΛΟΓΑΡΙΑΣΜΟΥ ΧΡΗΣΤΗ<br>99152a7b-32ea-4792-8a4e-152c58c12905<br>Μηχανογραφικής Επεξεργασίας Συνταγών (ΚΜΕΣ) του ΕΟΠΥΥ<br>δάρη Παναγή) 181<br>ΠΕΤΡΑΛΩΝΑ<br>ΟΙΧΕΙΩΝ ΦΑΡΜΑΚΕΙΟΥ ΓΙΑ ΔΗΜΙΟΥΡΓΙΑ ΛΟΓΑΡΙΑΣΜΟΥ ΠΡΟΣΒΑΣΗΣ ΣΤΟ<br>s.gr & ΠΑΡΑΛΑΒΗ ΗΛΕΚΤΡΟΝΙΚΩΝ ΤΙΜΟΛΟΓΙΩΝ ΑΠΟ ΤΗΝ UNISYSTEMS S.A.<br>ημιουργήσετε λογαριασμό και να επιτρέψετε την πρόσβαση στις υπηρεσίες που<br>μβεβλημένα με τον ΕΟΠΥΥ φαρμακεία ο διαδικτυακός τόπος του ΚΜΕΣ του<br>τρμακείο με τα στοιχεία: |
|----------------------------------------------------------------------------------------------------|----------------------------------------------------------------------------------------------------|
| ΑΦΜ:                                                                                                    |                                                                                                    |
| ΣΥΜΒΑΣΗ:                                                                                                    | 2003                                                                                                    |
| ΕΠΩΝΥΜΙΑ                                                                                                    | κριτατικά το το το το το το το το το το το το το                                                                                                    |
| ΔΙΕΥΘΥΝΣΗ                                                                                                    | I: ΟΔΟΣ 12, Τ.Κ. 12345 ΚΑΛΛΙΘΕΑ                                                                                                    |
| <b>ΤΗΛΕΦΩΝ</b>                                                                                                    | 2101111111                                                                                                    |
| EMAIL:                                                                                                    | name@email.com                                                                                                    |
| με το user naι<br>διαδικτυακό τα<br>Ενημερώθηκα ε<br>μηνιαία βάση κ<br>Τιμολόγιο Παρ<br>διεύθυνση http                               | ne και το password που επελέγη κατά την εγγραφή του φαρμακείου στο<br>όπο του ΚΜΕΣ.<br>πίσης ότι με τη χρήση user name και password θα μπορώ να παραλαμβάνω σε<br>αι σε ηλεκτρονική μορφή το σχετικό με τις υπηρεσίες επεξεργασίας συνταγών<br>χρής Υπηρεσιών (TITY) από την εταιρία UNISYSTEMS S.A. στην ηλεκτρονική<br>s://e-invoicing.unisystems.gr                                                                                                    |
|                                                                                                    | 08-02-2013                                                                                                    |
|                                                                                                    | (Σφραγίδα-Υπογραφή)                                                                                                    |

Στην περίπτωση που για οποιαδήποτε λόγο είτε η αίτηση δεν εμφανίστηκε, είτε χάσατε το αρχείο, μπορείτε κάνοντας κλικ αριστερά στην οθόνη στο εδώ (βλ. ακόλουθη οθόνη, σε κόκκινο κύκλο) να επαναλάβετε τη διαδικασία.

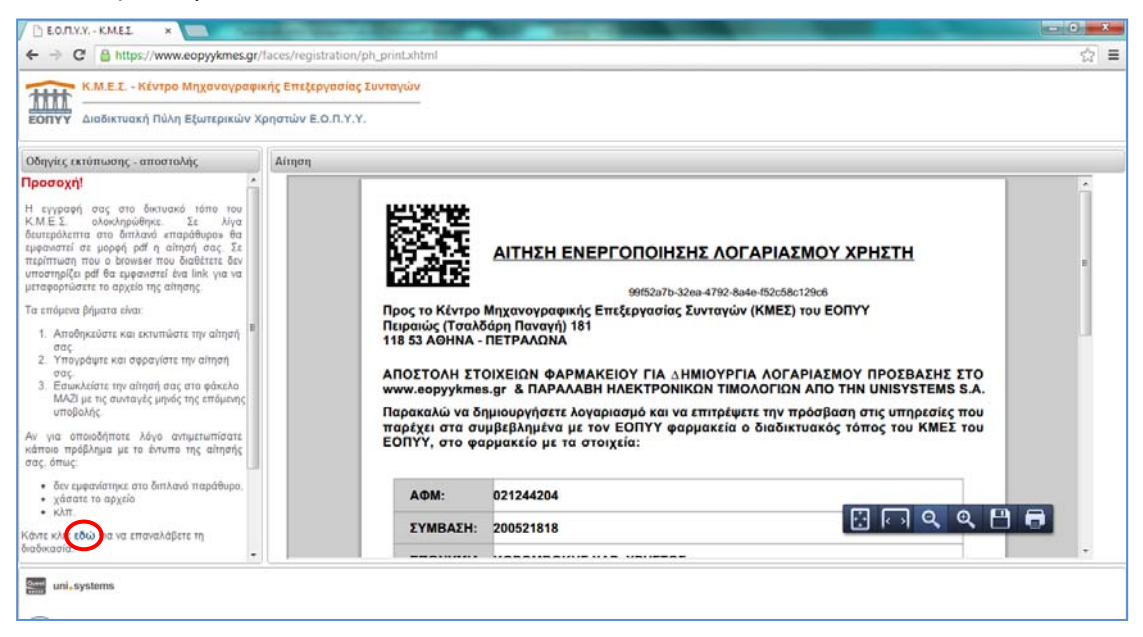

## Σημειώσεις:

- Στην περίπτωση που έχετε καταχωρήσει περισσότερες από μία αιτήσεις στην εφαρμογή, σημειώστε ότι θα πρέπει να αποστείλετε στο Κ.Μ.Ε.Σ. μόνο μία αίτηση ενεργοποίησης λογαριασμού (την τελευταία που εκτυπώσατε), διαφορετικά ο λογαριασμός σας δεν θα ενεργοποιηθεί.
- Αν σε οποιοδήποτε βήμα πιέζοντας το κουμπί «Επόμενο» η εφαρμογή δεν ανταποκρίνεται χωρίς να εμφανίζεται μήνυμα λάθους, πιέστε το πλήκτρο F5 του πληκτρολογίου σας για να επαναλάβετε τη διαδικασία από την αρχή.
- Επίσης είναι εξαιρετικά σημαντικό καθ' όλη τη διαδικασία συμπλήρωσης των στοιχείων και μέχρι να εμφανιστεί η αίτηση ενεργοποίησης στην οθόνη, να αποφεύγεται η χρήση του front

και το back του browser (💷 ή 🧐).

 Σε οποιαδήποτε περίπτωση και για οποιοδήποτε λόγο δεν καταφέρετε να ολοκληρώσετε την αίτηση ενεργοποίησης του λογαριασμού σας, μπορείτε να επαναλάβετε τη διαδικασία από την αρχή εντός εύλογου χρονικού διαστήματος.